## Scopus

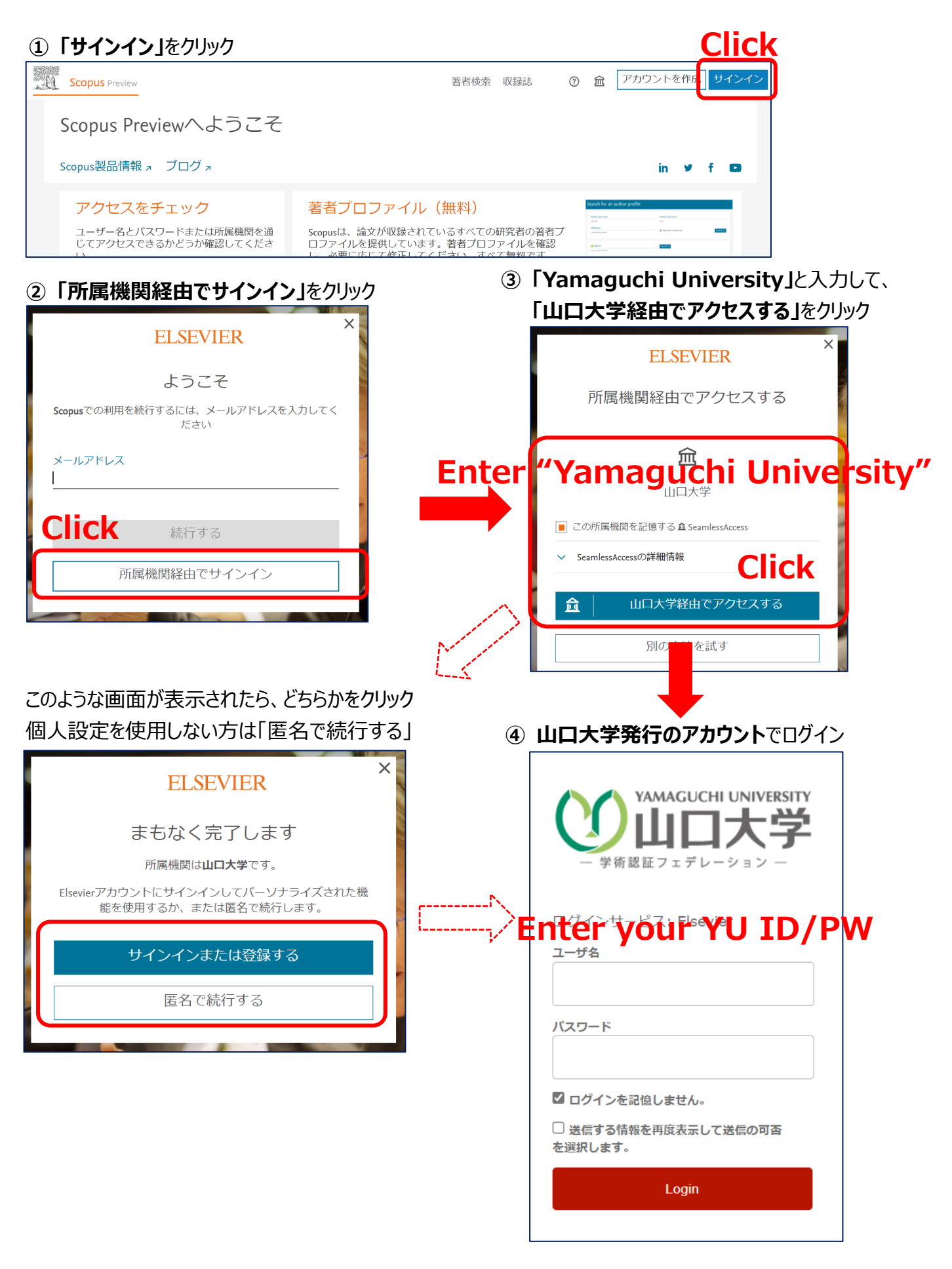

 ⑤ 認証完了 Authentication is completed